# Portfreigabe einrichten (ADB)

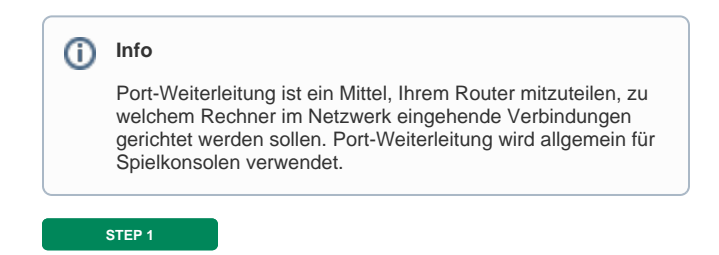

#### blocked URL

Öffnen Sie Ihren Browser. Geben Sie "10.0.0.138" in die Adresszeile ein und drücken Sie auf Enter.

| STEP 2        |           |
|---------------|-----------|
| ogin          | ٩         |
| Benutzername: | admin     |
| Kennwort:     |           |
| Sprache:      | Deutsch 🔻 |

Geben Sie Ihre Zugangsdaten ein und wählen Sie "Login".

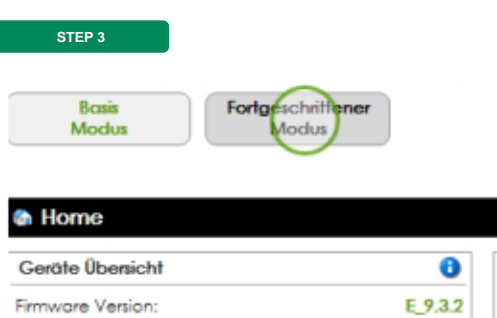

| Firmware Version: | E_9.3.2                      |
|-------------------|------------------------------|
| Hardware Version: | VV2220v2                     |
| Firmware Profil:  | MU                           |
| Seriennummer:     | PI171064901T0012184-VV2220v2 |
| MAC Adresse:      | 8c:59:c3:39:7f:41            |
| · · · · · ·       |                              |

Diens

Wählen Sie "Fortgeschrittener Modus".

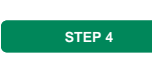

blocked URL

Fahren Sie mit dem Mauszeiger im Dienste-Fenster auf die Option "**Einstellungen**". Danach wählen Sie "**Nat und Port Mapping**" und klicken anschließend auf "Port Mapping".

STEP 5

### blocked URL

### Wählen Sie Port Mappings für gebräuchliche Applikationen.

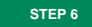

### blocked URL

Unter **Applikation**, wählen Sie das Dropdown-Menü und daraus Ihre gewünschte Option. Klicken Sie anschließend auf "Anwenden".

|        | STEP 7                  |         |              |      |             |
|--------|-------------------------|---------|--------------|------|-------------|
|        |                         |         |              |      |             |
|        | Netwerkerkehr kommt von | Exter   | ner Port     |      | Interner Po |
| - LIVE | Jeden Host<br>PPP - PTM | UDP     | 3074<br>3074 | •    | denselben F |
| pplika | fionen 🚯 Neues benutzer | definie | artes Por    | t Ma | opping      |

Wählen Sie Neues benutzerdefiniertes Port Mapping.

ZIEL

## blocked URL

Unter Externer Port (oder Bereich), geben Sie den Portbereich ein und klicken danach auf "Anweden".

**Glückwunsch!** Sie haben die Port-Weiterleitung erfolgreich auf Ihrer A1 Wlan Modem Box.